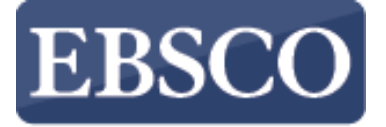

INFORMATION SERVICES

チュートリアル

コンセプトマップ

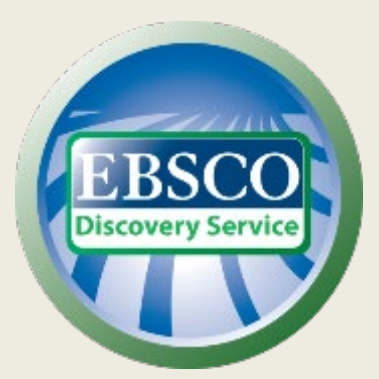

connect.ebsco.com

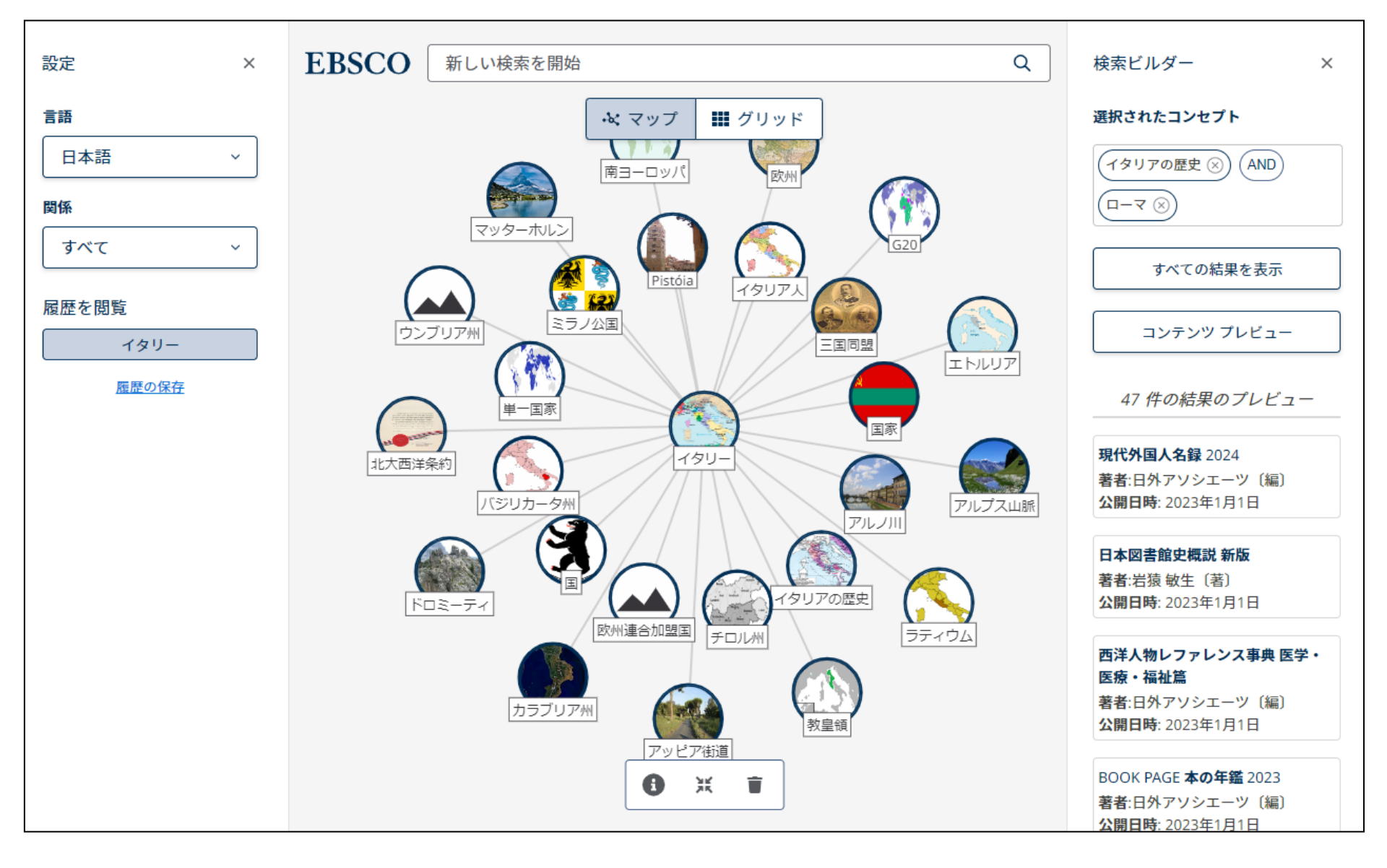

コンセプトマップは、検索に関連するトピックを探索しながら検索結果を視覚的に表示するEBSCO Discovery Serviceの 新機能です。世界の地理について研究論文を書く場合でも、モノのインターネットの主要な側面について調べる場合でも、 コンセプトマップは、検索キーワードに関連するトピックを発見し、絞り込むための魅力的な方法を提供します。

| 除川大学         |                                                   |
|--------------|---------------------------------------------------|
|              |                                                   |
| ッシュボード       |                                                   |
| ī.           | 記事、書籍、定期刊行物などを検索できます                              |
| ジェクト         | 检察中·FBSCO Discovery                               |
| 存済み          |                                                   |
| 索            | italy 🛞 🔍                                         |
| 示済み          | オンライン全文     マイ ライブラリー                             |
| 約および貸出       |                                                   |
| - <i>i</i> l |                                                   |
| 般検索          |                                                   |
| 出版物          |                                                   |
| コンセプトマップ     |                                                   |
| 定ソース         |                                                   |
|              |                                                   |
|              | プライバシー ポリシー  利用条件   Cookieの管理                     |
|              | © 2024 EBSCO Industries, Inc. All rights reserved |
|              |                                                   |
|              |                                                   |

コンセプトマップを利用するには、まず検索ボックスにキーワードを入力し、検索( 🔍 )をクリックします。

|                                        | 檢索中: EBSCO Discovery                                                                                                    | <b>O</b> MyEBSCO |
|----------------------------------------|----------------------------------------------------------------------------------------------------|------------------|
| <b>K</b> 」<br>神奈川大学                    | italy                                                                                                    | ⊗ Q              |
|                                        | <ul> <li>すべてのフィルタ (0)</li> <li>オンライン全文</li> <li>              査読済み      </li> <li></li></ul>                                                                                                    | 詳細検索             |
| マイ ダッシュボード                             |                                                                                                    |                  |
| □ 概要                                   | 結果: 39,726,399                                                                                                    |                  |
| 녣 プロジェクト                               | 出版物 RESEARCH STARTER                                                                                                    |                  |
| □ 保存済み                                 | Book                                                                                                    |                  |
| 🗅 検索                                   | Italy     Italy is a republic in south central Europe. It occupies a long       Description     Description                                                                                                    |                  |
| <ul><li>         ③ 表示済み     </li></ul> | History of Italy; History History of Europe; Italian History; well as several islands. <i>Italy</i> 's long history and cultural                                                                                                    |                  |
| 111 予約および貸出                            | ISBN: 978-1-62496-913-3; 978-1-62496-915-7 Salem Press Encyclopedia, 2023                                                                                                    |                  |
| 調査ツール                                  | 出版物について → その他の見出し: Italy and greenhouse gas emissions., History of C ensorship in Italy., Italy Is Unified.                                                                                                    |                  |
| Q. 一般検索                                | Italy"に一致するものが 21 件以上見つかりました 二                                                                                                    |                  |
| 🖹 出版物                                  | <u> 対する    加                               </u>                                                                                                    |                  |
| ⊷ コンセプトマップ                             |                                                                                                    |                  |
| 盒 補足ソース                                | <sup>電子會相</sup> 口 :                                                                                                    |                  |
|                                        | <b>Italy</b> has a deep, rich culture and history. The country has had its ups and downs; over the years, it has gone from one of the world's largest empires to a fascist dictatorship and finally to the democracy it is today. It has also contributed |                  |
|                                        | サブジェクト: JUVENILE NONFICTION / Places / Europe<br>発行年: 2024<br>データベース: eBook Collection (EBSCOhost)<br>著者: Jennifer Lombardo                                                                                                    |                  |

「**調査ツール**」より「コンセプトマップ」をクリックします。

## 深い知識を発見

| italy 🛞                                                                                                    | q |
|----------------------------------------------------------------------------------------------------|---|
| Italy                                                                                                    |   |
| Italy is a town in Ellis County, Texas, United States.                                                                                              |   |
| Italy                                                                                                    |   |
| A republic in southern Europe on the Italian Peninsula; was the core of the Roman Republic and the Roman Empire between the 4th cen.                |   |
| Central Italy                                                                                                    |   |
| Central Italy is one of the five official statistical regions of Italy used by the National Institute of Statistics, a first-level NUTS region, and |   |
| Fascist Italy                                                                                                    |   |
| The Kingdom of Italy was governed by the National Fascist Party from 1922 to 1943 with Benito Mussolini as prime minister.                          |   |

コンセプトマップに表示させたいトピックを選択します。

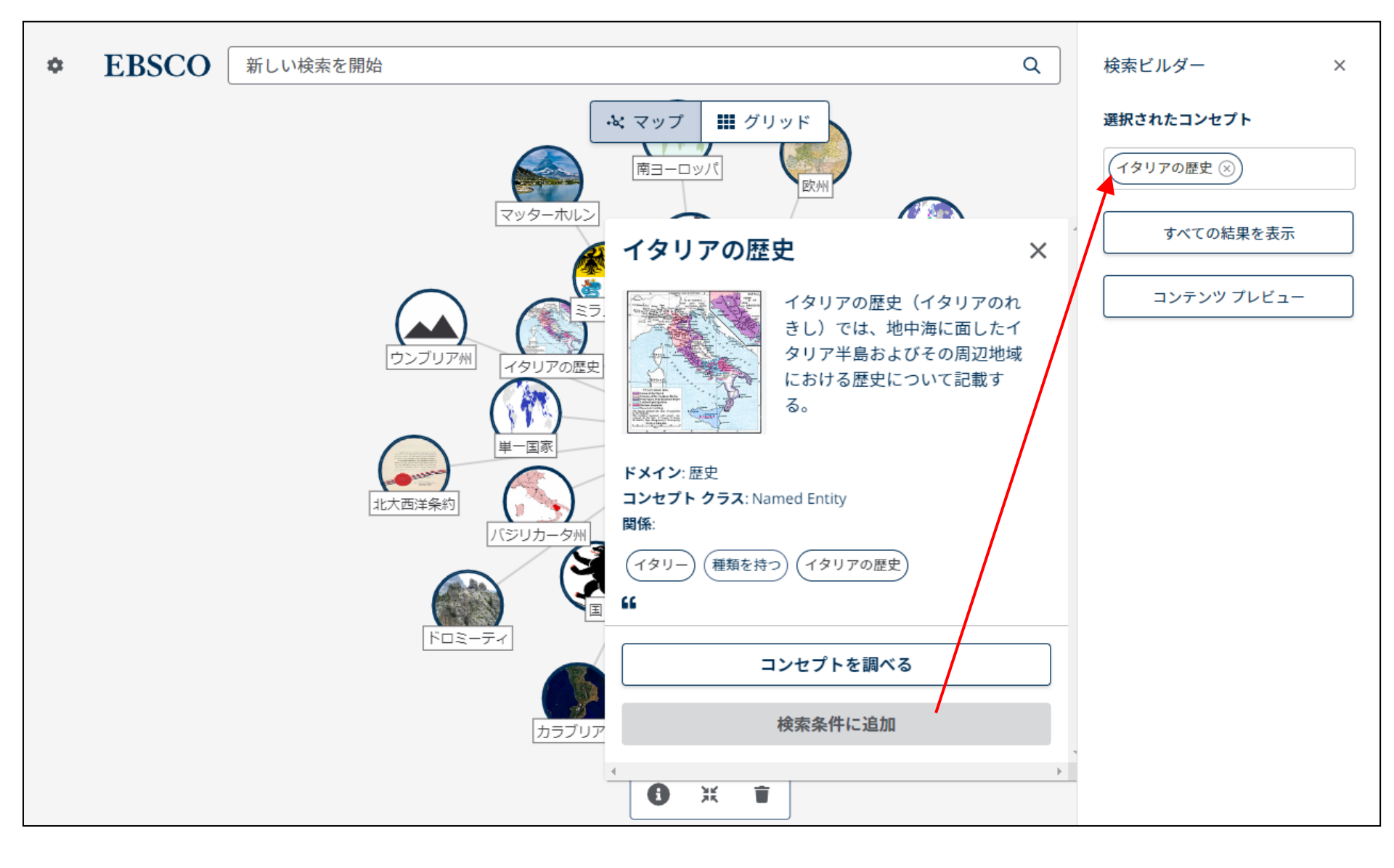

ポインタをクリックしてドラッグすることで、マップ内のトピックを移動できます。 マウスで拡大すると、より見やすくなります。トピックをクリックすると、そのトピックに関する情報が表示されます。

検索ビルダーに追加する場合は [検索条件に追加] をクリックします。

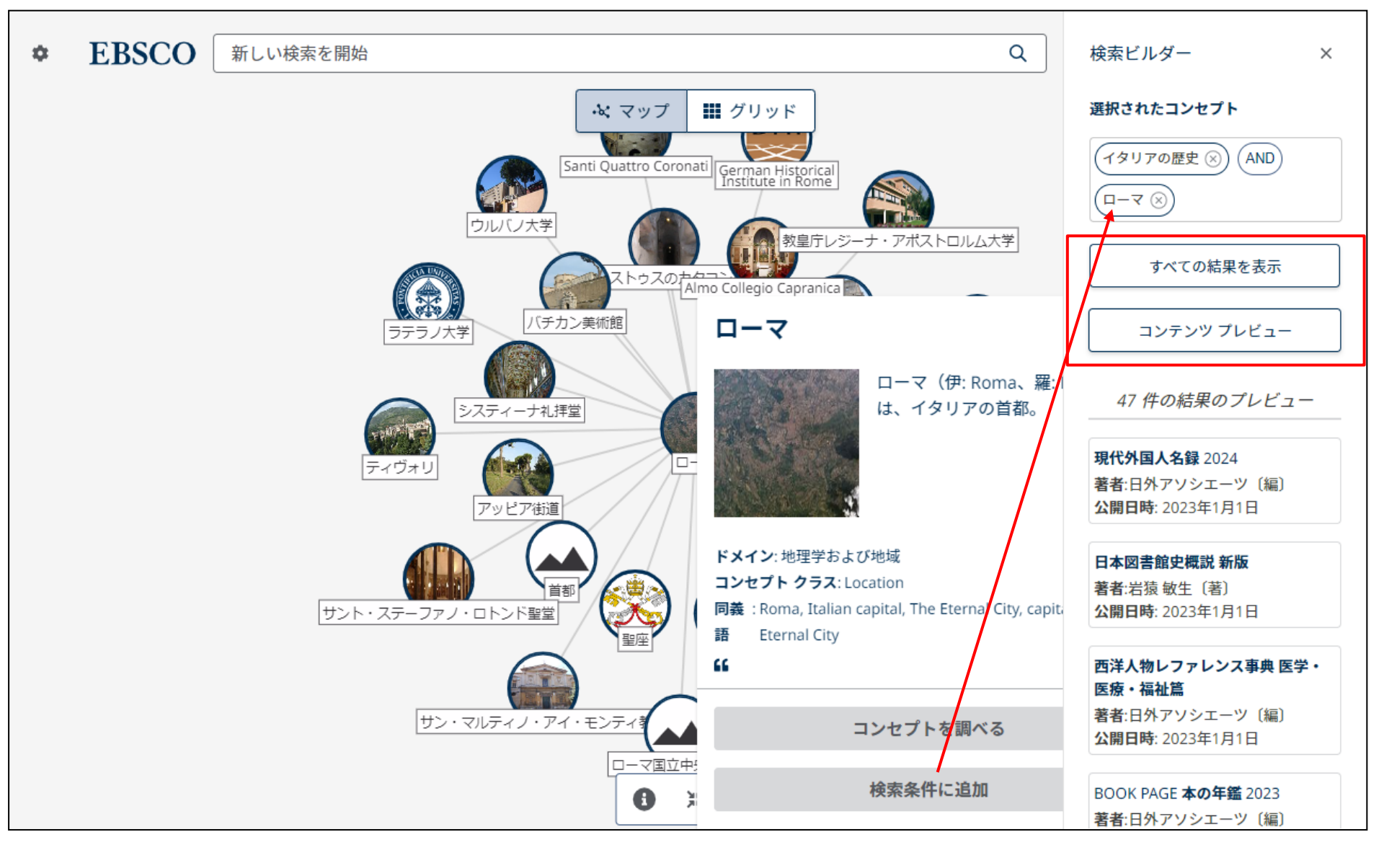

トピックを追加し(ここでは「ローマ」を検索条件に追加しています)、[コンテンツプレビュー]をクリックすると、 検索条件に基づく検索結果が表示されます。検索ビルダーのトピックの追加が完了したら、[すべての結果を表示]をクリックし て、EBSCO Discovery Service でトピックを検索します。

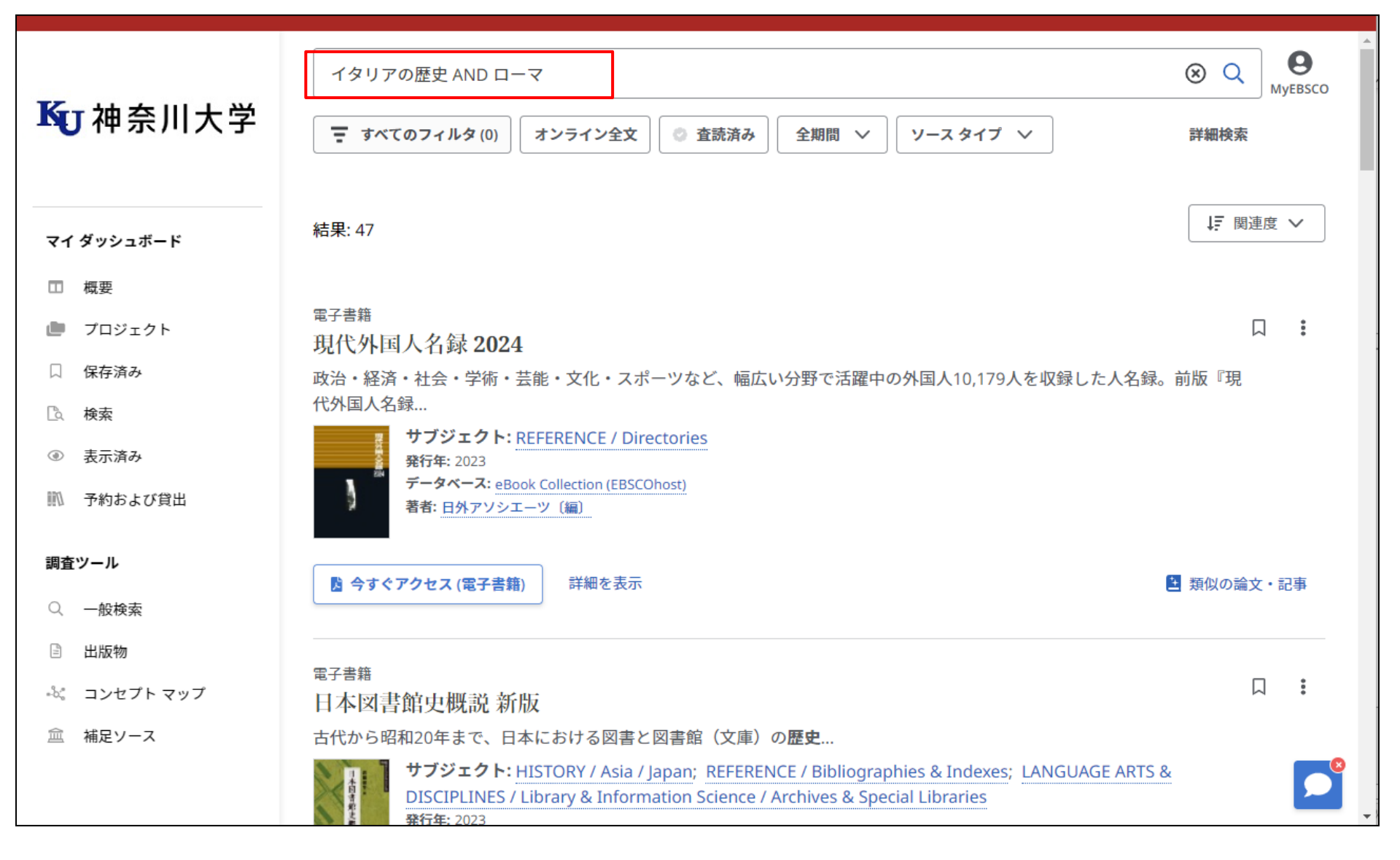

検索結果は EBSCO Discovery Service に表示され、コンセプトマップで設定したトピックが検索ボックスに入力されます。

EBSCO Ċ 新しい検索を開始 Q EBSCO 設定 新しい検索を開始 Q × 検索ビルダー × 言語 ・ マップ ₩ グリッド 選択されたコンセプト 日本語  $\sim$ (AND) イタリアの歴史 🛞 南ヨーロッパ 欧州 **□-**マ ⊗ 関係 マッターホルン すべて  $\sim$ すべての結果を表示 Pistóia イタリア人 履歴を閲覧 ミラノ公国 コンテンツ プレビュー ウンブリア州 三国同盟 ローマ エトルリア イタリー 47 件の結果のプレビュー 単一国家 • 国家 履歴の保存 現代外国人名録 2024 イタリ-北大西洋条約 履歴をクリア 著者:日外アソシエーツ〔編〕 バジリカータ州 **公開日時:** 2023年1月1日 アルプス山脈 アルノ川 日本図書館史概説 新版 著者:岩猿 敏生〔著〕 イタリアの歴史 公開日時: 2023年1月1日 ドロミーティ 欧州連合加盟国 ラティウム チロル州 西洋人物レファレンス事典 医学・ 医療・福祉篇 著者:日外アソシエーツ〔編〕 カラブリア州 **公開日時**: 2023年1月1日 教皇領 アッピア街道 BOOK PAGE 本の年鑑 2023 ж Ø Î 著者:日外アソシエーツ〔編〕 公開日時: 2023年1月1日

コンセプトマップに戻ると、いくつかの機能が利用できます。設定アイコン( )をクリックすると設定オプションが表示されます。

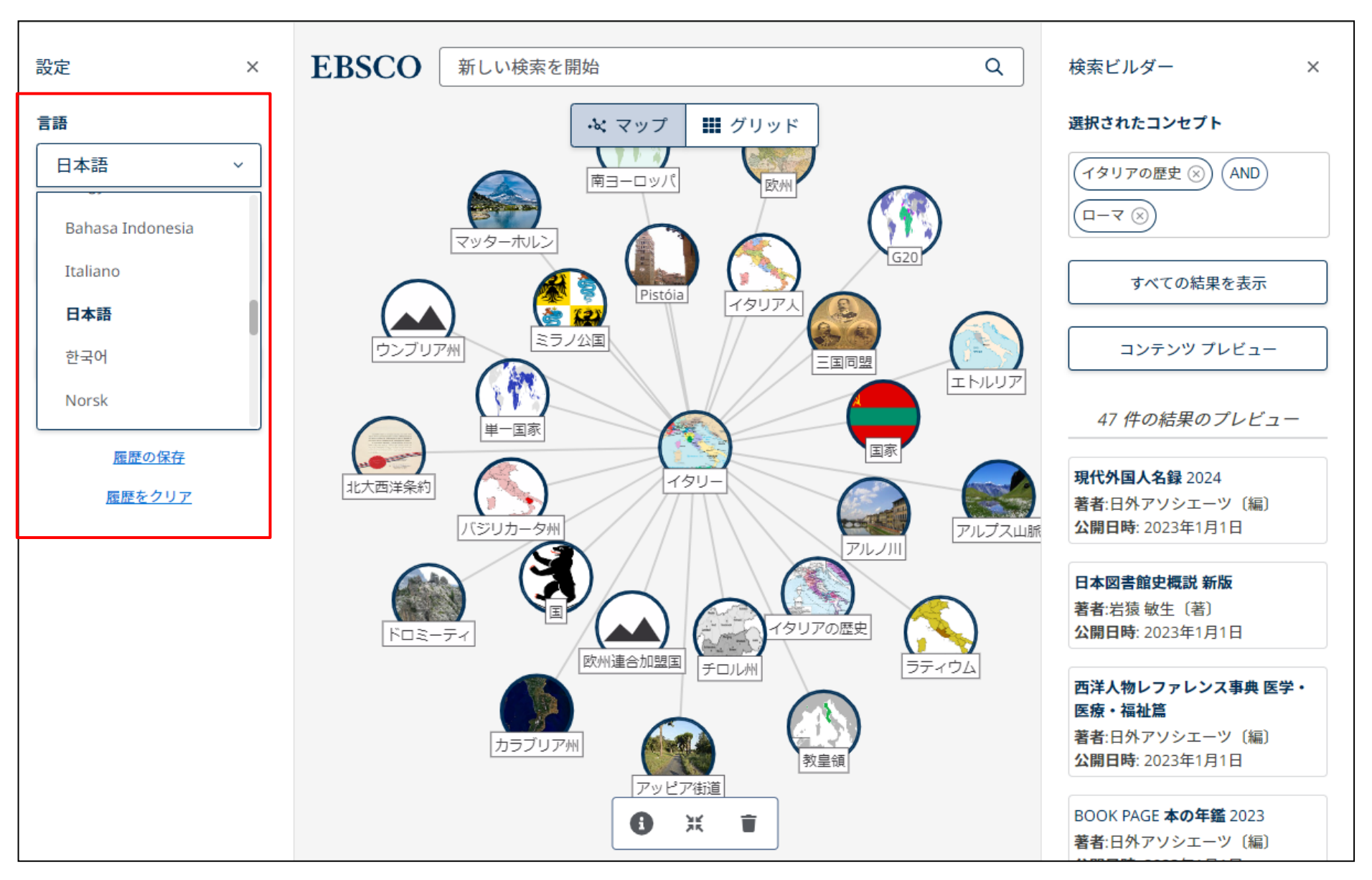

ドロップダウンメニューから言語を選択して、コンセプトマップのトピックラベルと定義を変更することができます。

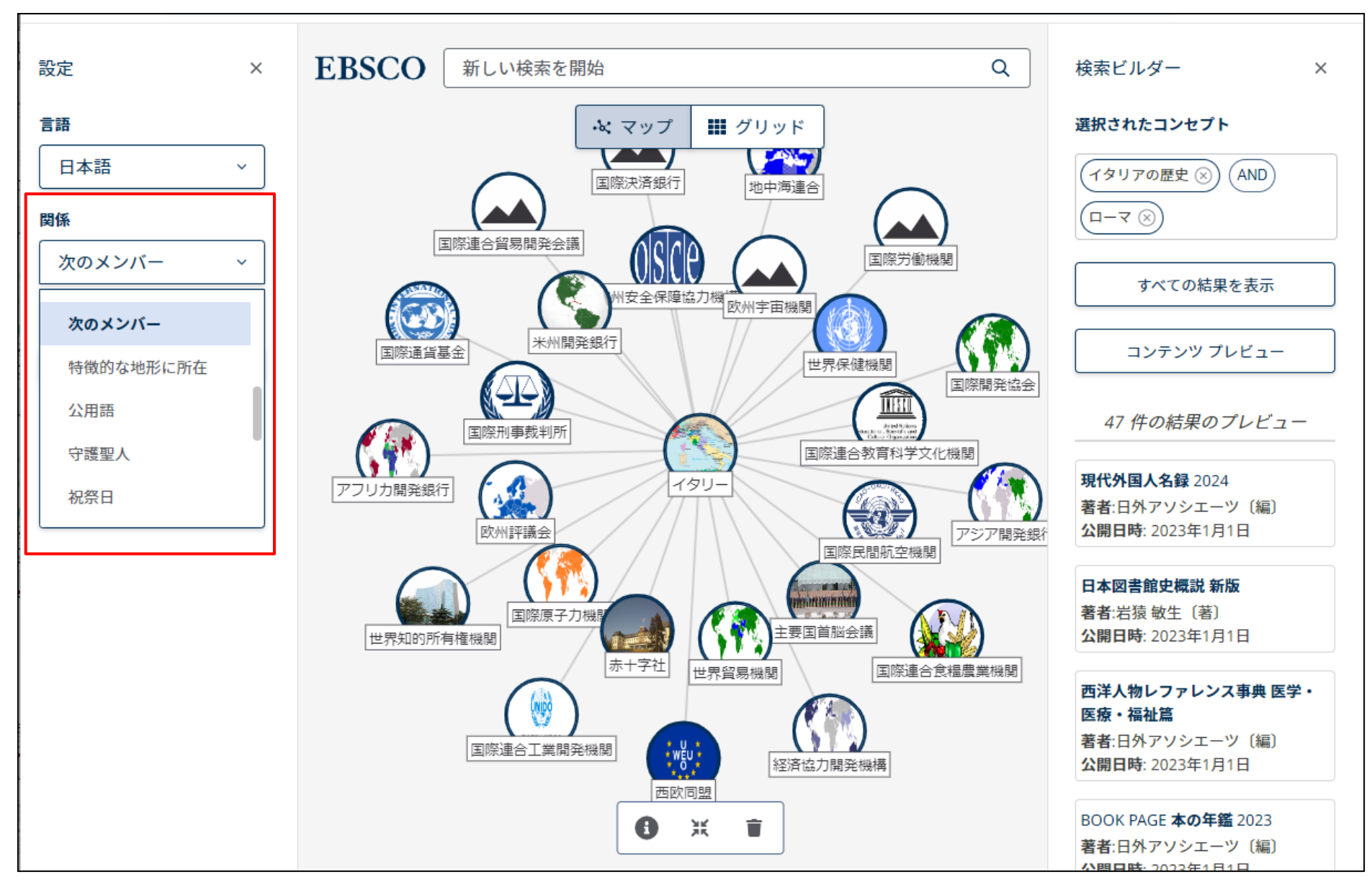

「関係」ドロップダウンメニューでは、各メニューに関連するトピックを表示できます。 「イタリー」で「次のメンバー」を選択すると、イタリアが加盟している国際的なグループが表示されます。 これらのトピックを 検索ビルダー に追加すると、EBSCO Discovery Service での検索結果を表示することもできます。

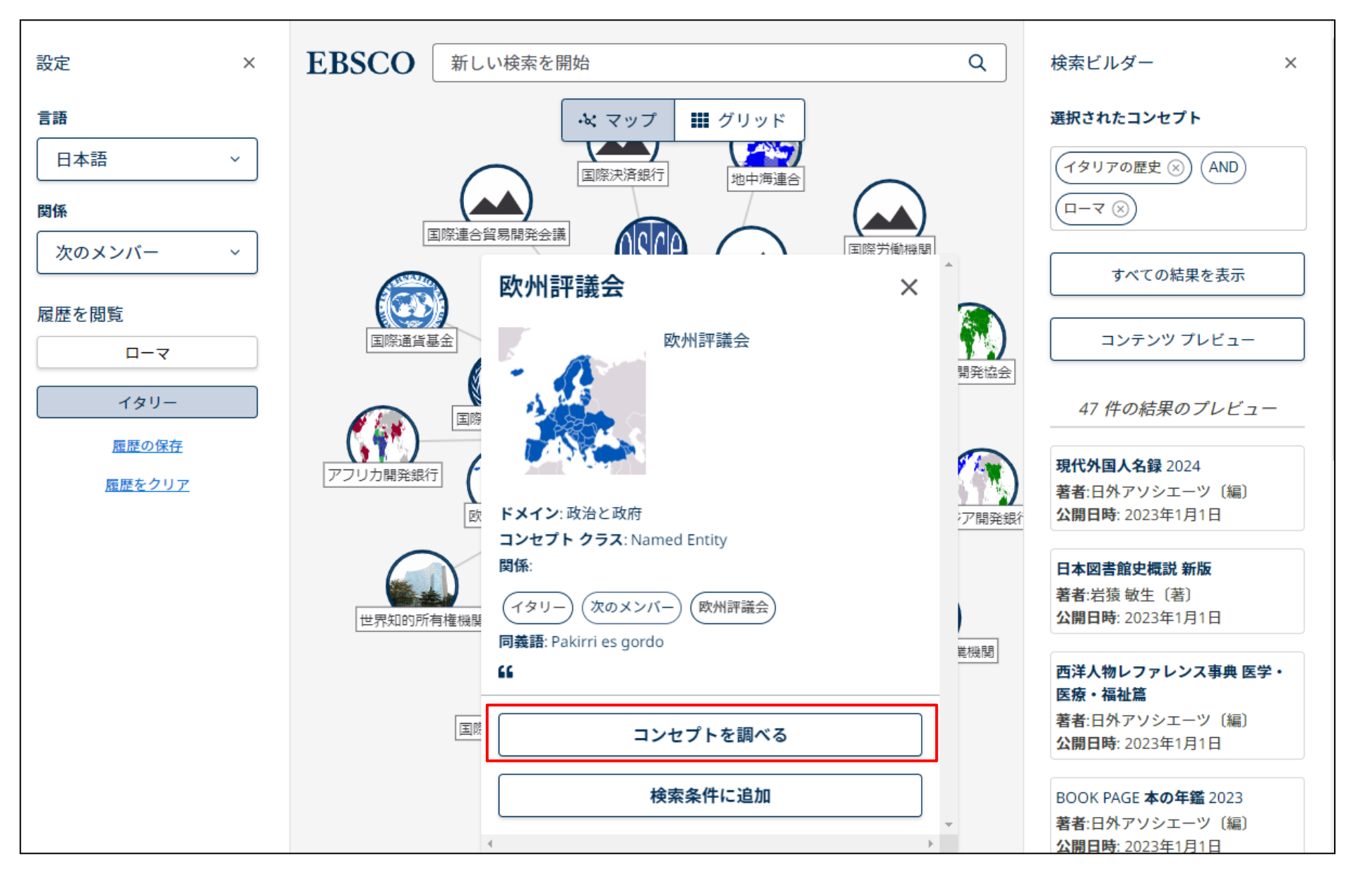

トピックの表示中に[**コンセプトを調べる**] をクリックすると、そのトピックがマップのメインコンセプトとして表示されます。 新しいトピックに関連するすべてのサブジェクトが表示されます。

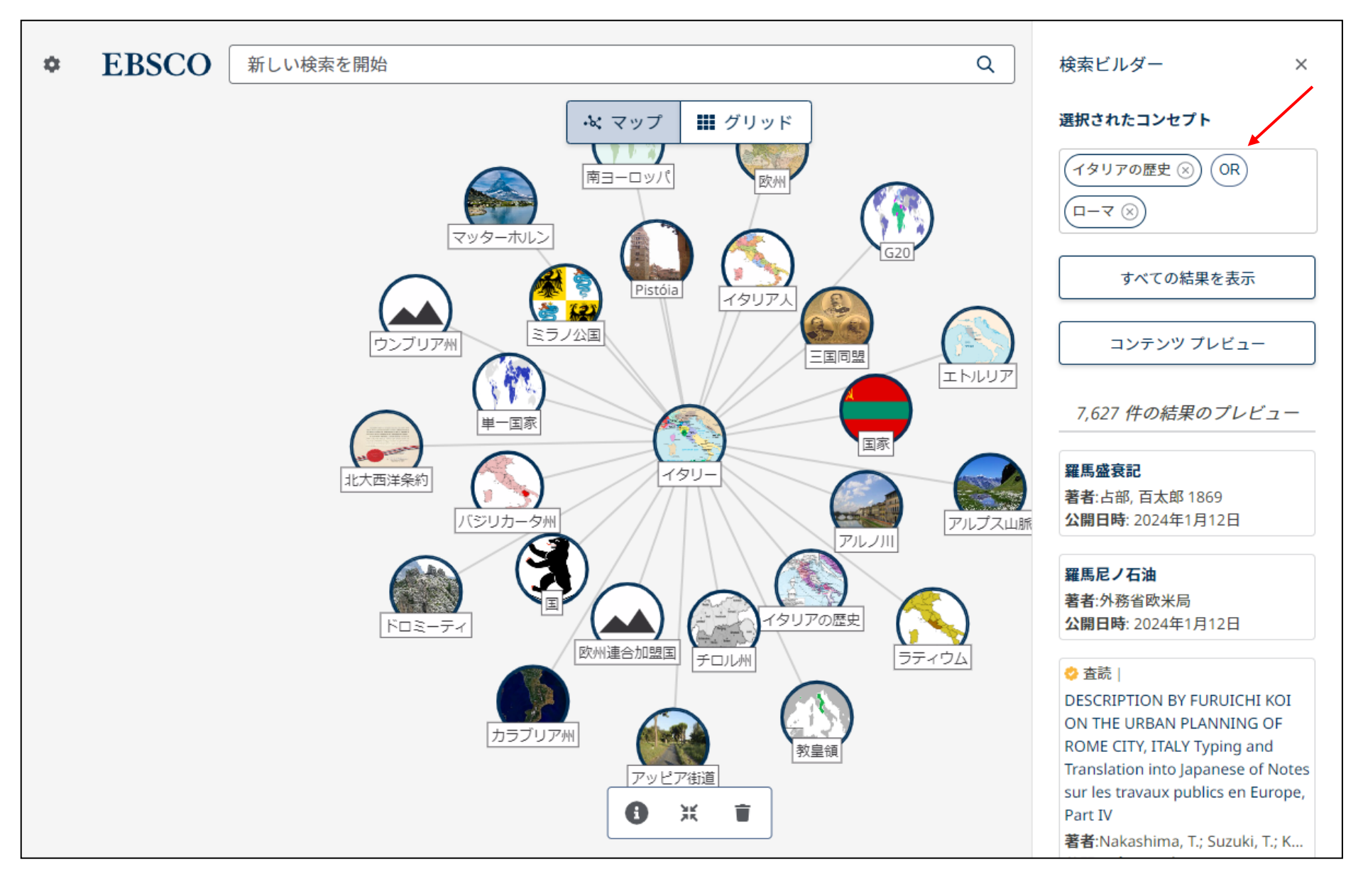

検索ビルダーでは、論理演算子をクリックして変更できます。例えば、AND をクリックして OR に変更します。

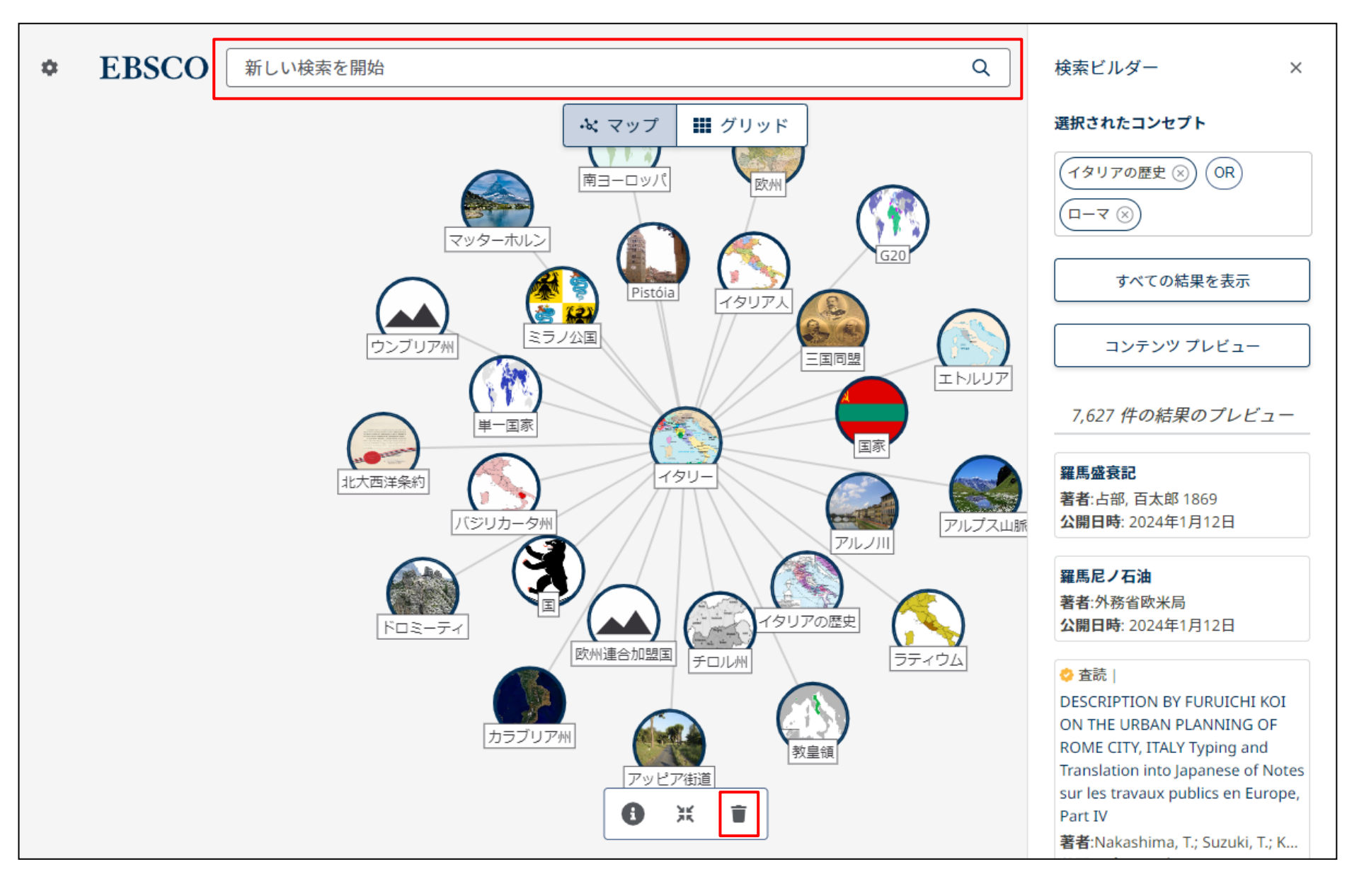

検索ボックスにキーワードを入力し、マップにトピックを表示するテキストを選択し、新しいトピックを表示します。 画面下部のゴミ箱( 👕 )をクリックして、ナビゲーションの履歴を消去してから、新しいトピックを検索して表示することもできます。

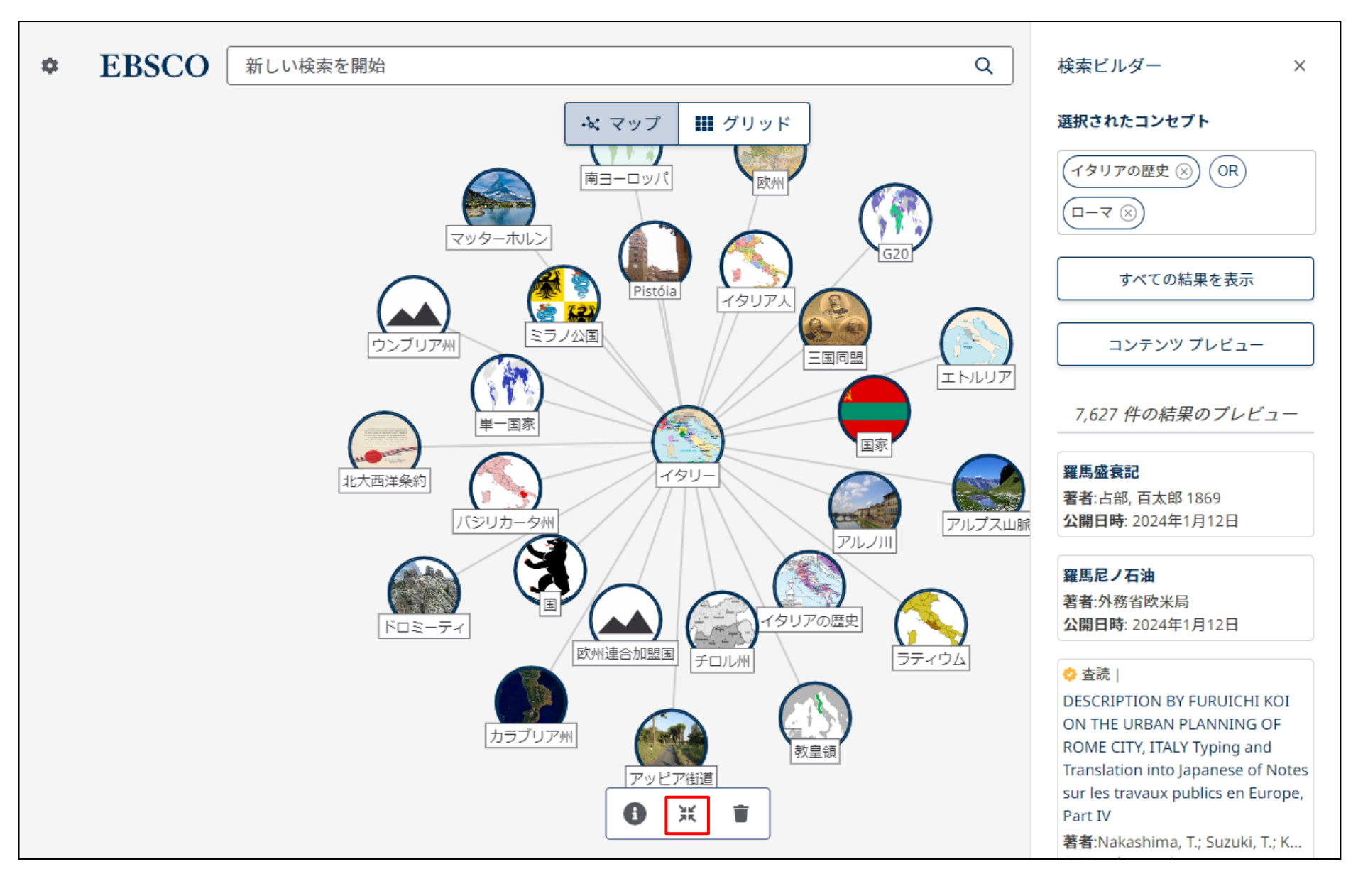

中央に移動ボタン( 💢 )をクリックすると、マップが画面の中央に移動します。

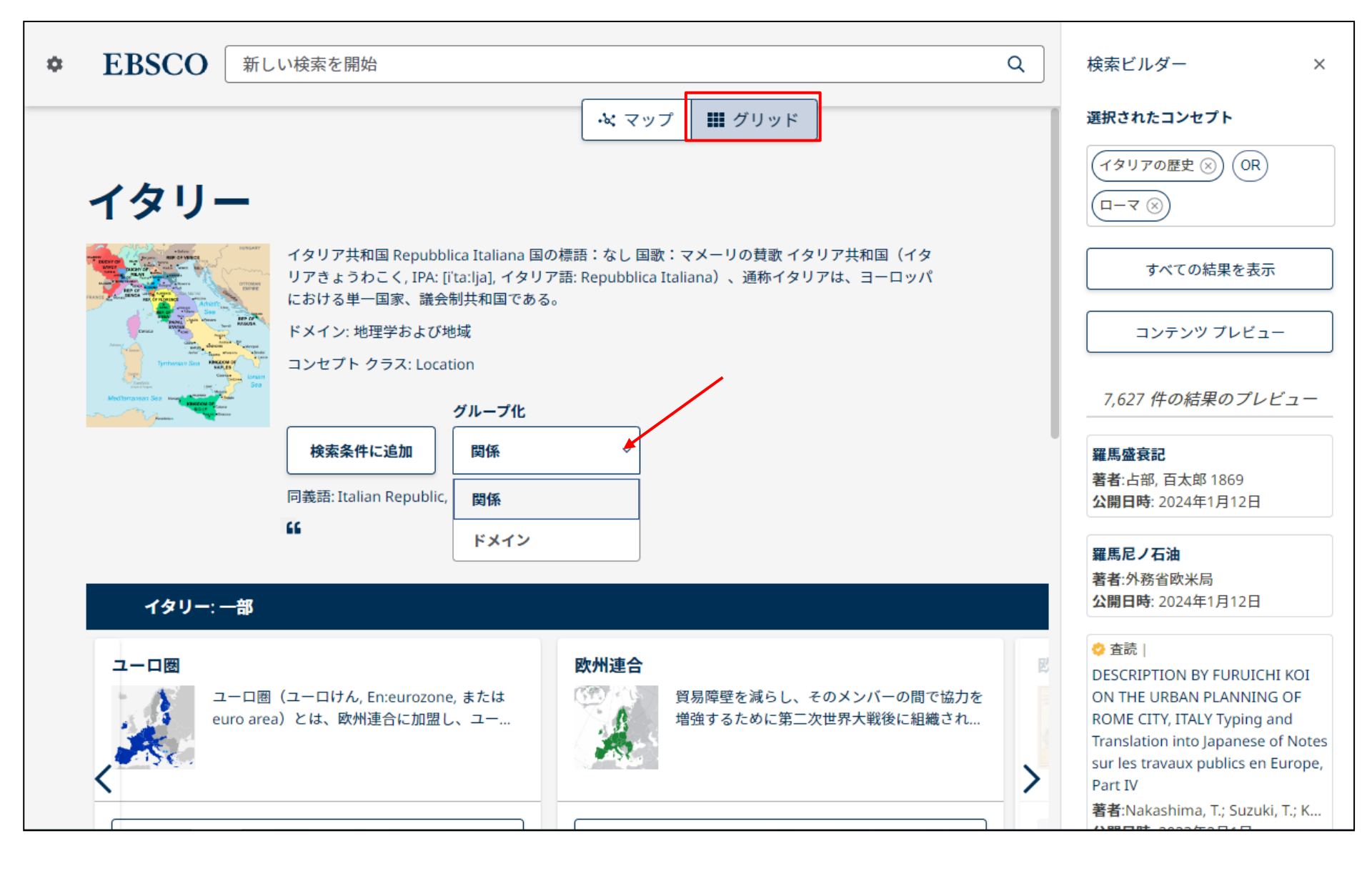

トピックをグリッド形式で表示するには、[グリッド]をクリックします。

「グループ化」ドロップダウンメニューで、[関係] または [ドメイン]別にトピックをグループ化することもできます。

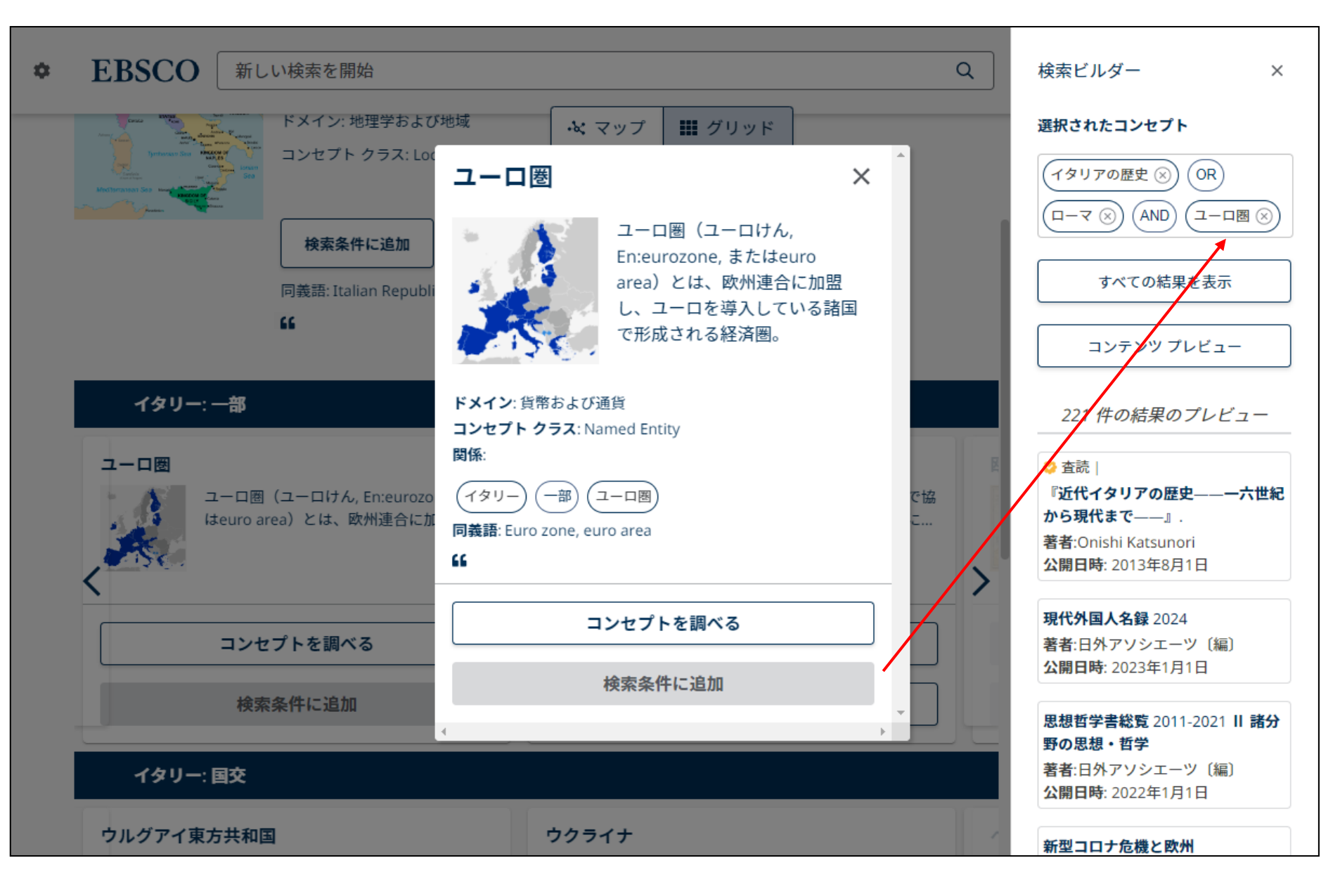

[グリッド] ビューで、ポインタをトピックに合わせると詳細が表示されます。「検索条件に追加」をクリックすると、そのトピックが [検索ビル ダー] に追加されます。

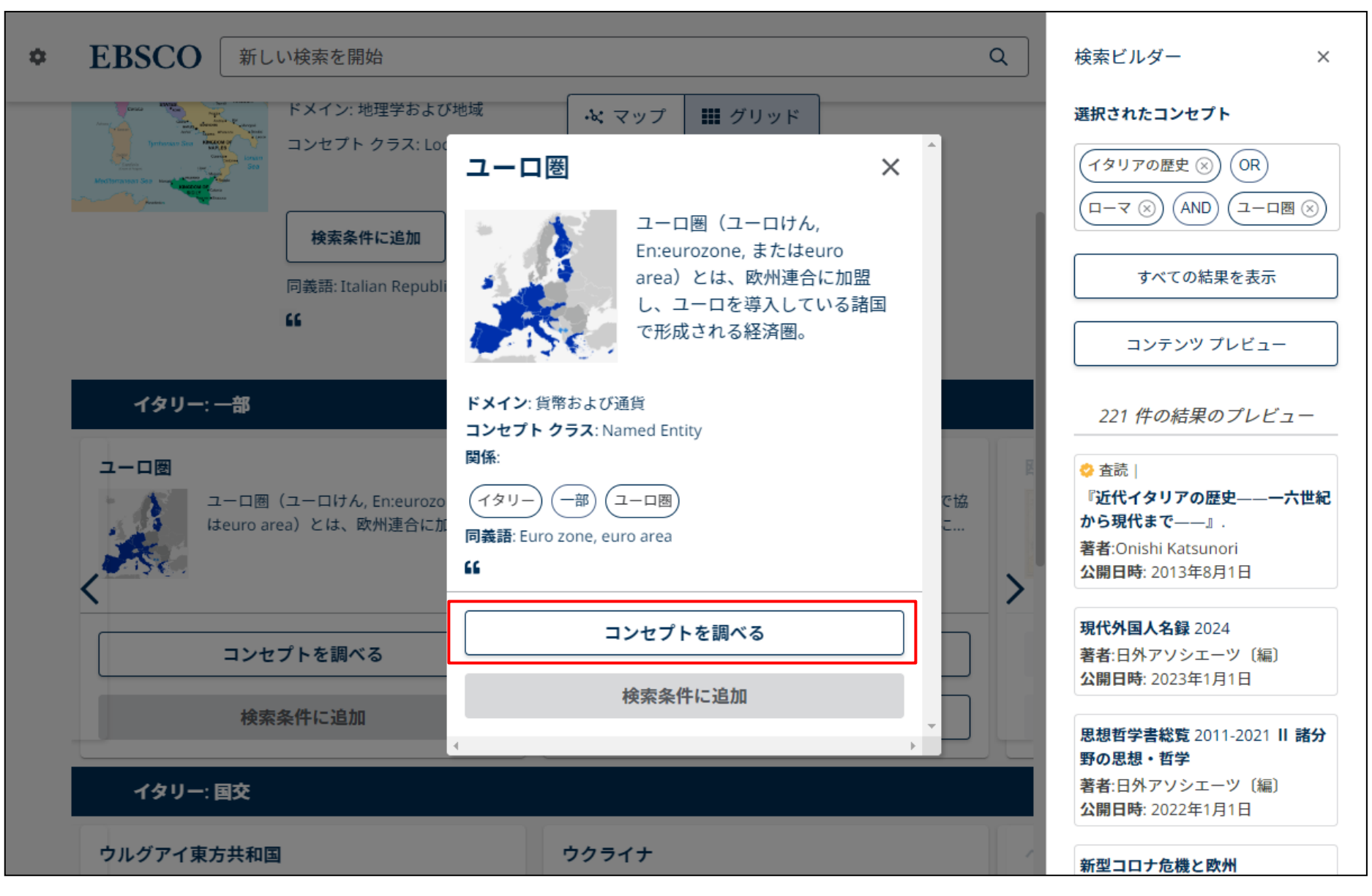

「グリッド」ビューでは、[コンセプトを調べる]機能も使用できます。

あるコンセプト(トピック)をメイン概念に設定し、そのコンセプト(トピック)に関連するすべてのサブジェクトを表示することができます。 グリッドまたはコンセプトマップでトピックの検索機能を使用すると、そのトピックが閲覧履歴に追加されます。

## **EBSCO** Connect

For more information, visit EBSCO Connect https://connect.ebsco.com

詳細は、EBSCO Connect <u>https://connect.ebsco.com</u> をご覧ください